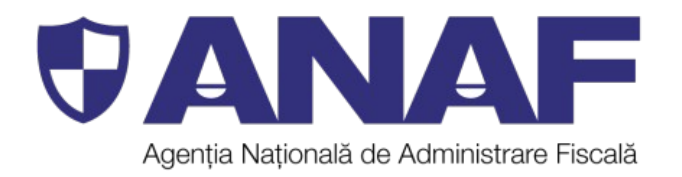

## Direcția Generală de Asistență pentru Contribuabili

## SESIUNE DE ÎNDRUMARE ȘI ASISTENȚĂ

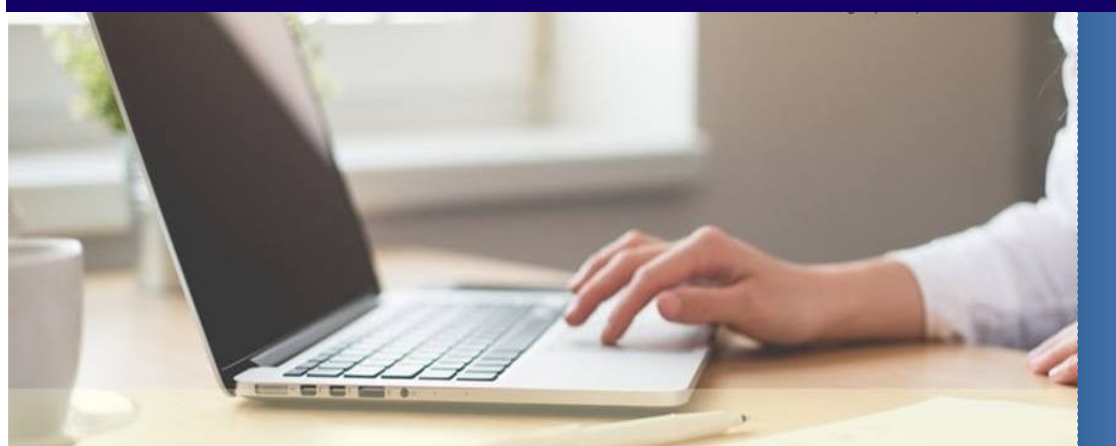

ÎNREGISTRAREA PERSOANELOR FIZICE ȘI JURIDICE ÎN SPAȚIUL PRIVAT VIRTUAL

## 07 și 14 noiembrie 2018

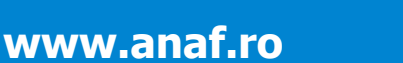

## Înregistrarea persoanelor fizice și juridice in Spațiul Privat Virtual

|   | Întrebare                                                                                                    | Răspuns                                                                                                    |
|---|----------------------------------------------------------------------------------------------------|----------------------------------------------------------------------------------------------------|
| 1 | Se poate înregistra accesul în SPV cu procură<br>simplă, semnată de administrator, fără a fi<br>nevoit să meargă la notar?                                                                                                    | Înregistrarea în SPV se poate face în baza actului de<br>împuternicire în formă autentică (la notariat) sau sub<br>semnătură privată.<br>În aceste cazuri, dacă actul de împuternicire este în formă<br>autentică, atunci împuternicitul se poate prezenta la orice<br>organ fiscal. Dacă actul este sub semnătură privată,<br>împuternicitul se va prezenta la unitatea fiscală, care<br>administrează contribuabilul pentru care se solicită<br>înregistrarea în SPV.<br>Utilizarea SPV prin împuternicit sau prin reprezentantul<br>desemnat este posibilă dacă îndeplinește, cumulativ,<br>următoarele condiții:<br>a) împuternicirea sau mandatul de reprezentare este generală/<br>general pentru toate operațiunile din SPV;<br>b) împuternicirea sau mandatul de reprezentare conține<br>acordul cu privire la accesul la informațiile referitoare la<br>istoricul acțiunilor anterioare din SPV al persoanei<br>reprezentate;<br>c) sunt acceptați termenii și condițiile de utilizare a SPV.                    |
| 2 | Cum se poate înregistra o persoană fizică<br>online în SPV, în vederea depunerii declarației<br>unice.                                                                                                    | Pentru a depune Declarația unică privind impozitul pe venit și contribuțiile sociale datorate de persoanele fizice, persoana fizică se poate înregistra în SPV pe baza credențialelor (nume utilizator și parolă). Aprobarea înrolării în acest serviciu se poate face automat (în situația în care deține deja un act administrativ fiscal emis de organul fiscal începând cu anul 2013) sau la sediul oricărui organ fiscal în situația în care persoana în cauză nu deține un act administrativ fiscal. Menționăm că, în cazul în care trebuie să se adreseze organului fiscal pentru aprobare, persoana în cauză trebuie să se prezinte la organul fiscal în termen de 10 zile de la data la care a completat formularul web de pe site-ul ANAF. Pașii necesari a fi parcurși sunt prezentați pe site-ul nostru www.anaf.ro,la.următorul.link: https://www.anaf.ro//                                                                                                    |
| 3 | În baza căror documente se poate înscrie o<br>societate în spațiul privat virtual? Exemplu: o<br>societate are deja depusă declarația 150-<br>drepturi de acces pentru depunere declarații<br>online -, însă nu are acces la SPV. Ce<br>documente se prezintă, pentru înrolare în<br>SPV? | Înregistrarea ca utilizator SPV a unei persoane juridice se<br>poate face printr-o persoană fizică ce deține un certificat<br>digital calificat și care are calitatea de reprezentant legal,<br>reprezentant desemnat sau împuternicit al respectivei<br>persoane juridice. Cererea de înregistrare ca utilizator SPV<br>pentru persoanele care au calitatea de reprezentant legal,<br>reprezentant desemnat sau împuternicit se face prin<br>intermediul aplicațiilor informatice dedicate, pe site-ul web al<br>Agenției Naționale de Administrare Fiscală<br>(https://www.anaf.ro/InregPersFiziceP/formularjuridice.jsp).<br>Documentele care trebuie atașate la cererea de înregistrare<br>sunt:<br>-actul de identitate al reprezentantului<br>legal/reprezentantului.desemnat/împuternicitului<br>-documentele din care să rezulte calitatea de<br>reprezentant/legal/reprezentant/desemnat/împuternicit<br>a respectivei persoane;<br>- documentul de confirmare pentru certificatul digital calificat<br>deținut. |
| 4 | Credențialele pentru spațiul virtual ( persoane                                                                                                    | Stimată doamnă, la completarea formularului web (cererea de                                                                                                    |

|   | Întrebare                                                                                                    | Răspuns                                                                                                    |
|---|----------------------------------------------------------------------------------------------------|----------------------------------------------------------------------------------------------------|
|   | fizice), nu se pot solicita / transmite prin e-<br>mail?                                                                                                    | înregistrare în SPV) credențialele (nume utilizator și parolă)<br>sunt elemente obligatorii de completat și sunt stabilite de dvs.<br>Menționăm că ele reprezintă datele dvs. obligatorii de<br>identificare în SPV, alături de întrebarea de siguranță și de<br>răspunsul la întrebarea de siguranță.<br>Aprobarea înregistrării în SPV se poate face automat ( în<br>situația în care dețineți un act administrativ fiscal emis de<br>organul fiscal începând cu anul 2013) sau la sediul oricărui<br>organ fiscal în situația în care nu dețineți un act administrativ<br>fiscal, în termen de 10 zile de la data la care ați completat<br>formularul web de pe site-ul ANAF. Pașii necesari de parcurs<br>sunt prezentați pe site-ul www.anaf.ro, la următorul<br>link https://www.anaf.ro//serv/Inregistrare_persoane_fizic<br>e. |
| 5 | Am SPV și am depus declarația unică on line.<br>Nu apare nicio înștiințare cu contribuția de<br>sănătate datorată să o pot plăti.                                                                                                    | Dumneavoastră veți efectua plata în baza declarației depuse.<br>Organul fiscal nu emite decizie de impunere pentru anul<br>2018.                                                                                                    |
| 6 | Vă rog frumos să specificați unde/dacă mai<br>pot fi vizualizate diferitele declarații depuse<br>online si mesaje primite în SPV având în<br>vedere că după 60 de zile acestea nu mai apar<br>în SPV.                                                                                                    | În situația în care nu regăsiți documentele în secțiunea<br>"Mesaje" din serviciul Spațiul Privat Virtual, puteți solicita<br>aceste documente din secțiunea "Solicitare informații",<br>subsecțiunile "Duplicat Recipisă" sau "Duplicat Declarație<br>unică", după caz.                                                                                                    |
|   | Precizați dacă poate fi accesată în SPV o listă<br>a tuturor documentelor, un istoric al acestora<br>măcar ca denumire. Exemplu: în situația în<br>care este un document în secțiunea Mesaje,<br>iar prin e-mail nu a fost primită o înștiințare cu<br>privire la acel document, iar după 60 de zile<br>documentul nu mai poate fi accesat in SPV,<br>atunci nu se va cunoaște existența lui pentru<br>a putea solicita un duplicat. | Un istoric al acțiunilor din Spațiul Privat Virtual poate fi obținut<br>accesând meniul "Solicitări - Informații", selectând la tipul<br>documentului "Istoric Spațiu Virtual".                                                                                                    |
| 7 | Care este procedura de eliminare a unui<br>reprezentant legal din SPV în condițiile în care<br>acest lucru nu se mai poate face din aplicație<br>întrucât certificatul a fost revocat                                                                                                    | În cazul în care certificatul digital calificat al persoanei care are<br>calitatea de reprezentat desemnat nu mai este valabil, cererea<br>de revocare ca utilizator al Spațiului Privat Virtual pentru<br>aceasta se poate depune la ghișeul unității fiscale, în format<br>hârtie, de către reprezentantul legal al persoanei juridice.                                                                                                    |
| 8 | Întreprinderea individuală se înregistrează ca<br>Persoană Fizică sau ca Persoană Juridică?                                                                                                    | În cazul dvs, dacă vă înregistrați pentru a accesa datele dvs pe<br>CNP, pe baza credențialelor ( nume utilizator și parolă) atunci<br>accesați secțiunea de persoane fizice. Dacă vă înregistrați<br>pentru a accesa datele dvs pe întreprindere individuală (CUI)<br>atunci accesați secțiunea dedicată persoanelor juridice. În acest<br>caz, veți avea nevoie de un certificat digital calificat.                                                                                                    |
| 9 | Vă rog, să-mi spuneți unde găsesc secțiunea<br>pentru persoane juridice pentru a vedea ce<br>trebuie să plătesc pentru o întreprindere<br>individuală?                                                                                                    | Secțiunea pentru înregistrare cu certificat digital o găsiți la<br>următorul:link: https://www.anaf.ro/InregPersFiziceP/formularju<br>ridice.jsp                                                                                                    |
|   | Cum fac logarea în sistem să văd datele de pe<br>CUI?                                                                                                    | Dacă dispuneți de un certificat digital înregistrat pe portalul<br>ANAF vă puteți autentifica cu acesta în sistem cu un click pe<br>butonul "Autentificare certificat"                                                                                                    |

|    | Întrebare                                                                                                    | Răspuns                                                                                                    |
|----|----------------------------------------------------------------------------------------------------|----------------------------------------------------------------------------------------------------|
|    |                                                                                                    |                                                                                                    |
| 10 | Pentru înregistrare în SPV persoane<br>juridice mai trebuie să mai te duci și la<br>ANAF?                                                                                                    | Este necesar să vă adresați organului fiscal, pentru ca<br>acesta să verifice fizic documentele încărcate de dvs.<br>astfel, în vederea aprobării cererii depusă prin<br>formularul web, reprezentantul<br>legal/reprezentantul desemnat/împuternicitul prezintă<br>organului fiscal următoarele:<br>a) numărul de înregistrare atribuit automat (ca urmare a<br>completării formularului web);<br>b) actul de identitate, în copie și original;<br>c) documentele din care rezultă calitatea de<br>reprezentant legal sau reprezentant desemnat,<br>respectiv de împuternicit potrivit art. 18 alin. (2) din<br>Codul de procedură fiscală, în original sau copie<br>legalizată, după caz. |
| 11 | Am atașat împuternicire legalizată la notariat în<br>2010, atunci când am achiziționat prima dată<br>certificatul de semnătura digitala, dar mi s-a<br>spus ca nu e valabil și că trebuie să completez<br>și să semnez o altă împuternicire. Cum poate<br>să anuleze și să nu se ia în considerare o<br>împuternicire legalizată?                                           | Utilizarea SPV prin împuternicit sau prin reprezentantul<br>desemnat este posibilă dacă îndeplinește, cumulativ,<br>următoarele condiții:<br>a) împuternicirea sau mandatul de reprezentare este<br>generală/general pentru toate operațiunile din SPV;<br>b) împuternicirea sau mandatul de reprezentare conține<br>acordul cu privire la accesul la informațiile<br>referitoare la istoricul acțiunilor anterioare din SPV al<br>persoanei reprezentate;<br>c) sunt acceptați termenii și condițiile de utilizare a SPV.<br>Împuternicirea depusa odată cu formularul 150 a fost o<br>împuternicire limitată doar pentru depunerea on-line a<br>declarațiilor fiscale.                    |
| 12 | În situația în care primesc următorul mesaj:<br>The requested URL was rejected. Please<br>consult with your administrator.<br>Your support ID is: 14951840128964056617<br>[Go Back] Ce soluții aveți ?<br>Adresa URL solicitată a fost respinsă.<br>Consultați administratorul dvs.<br>ID este: 14951840128964056617                                                        | Vă rugăm să încercați alt browser. În situația în care<br>întâmpinați aceeași eroare vă sugerăm să transmiteți un mesaj<br>utilizând formularul de contact de pe pagina <u>www.anaf.ro</u><br>selectând categoria "Asistenta tehnica servicii informatice"                                                                                                    |
| 13 | Care este procedura de recuperare a parolei,<br>pentru accesarea serviciului SPV?                                                                                                    | În situația în care un utilizator al serviciului Spațiul Privat<br>Virtual a uitat parola dar cunoaște celelalte date de<br>identificare, acesta poate schimba parola accesând următorul<br>link <u>https://www.anaf.ro/InregPersFizicePublic/</u> .                                                                                                    |
| 14 | În cazul în care adresa de mail cu care sunt<br>înregistrată la ANAF prin formularul 150 mi-a<br>fost spartă si nu o mai pot folosi , cum o pot<br>schimba cu o altă adresă în relația cu dvs ?<br>Nu pot înregistra cont în SPV, pentru că<br>primesc niște parole pe adresa de e-mail pe<br>care nu o mai pot folosi și cu care figurez în<br>sistem prin formularul 150. | În această situație vă rugăm să transmiteți solicitarea dvs<br>utilizând Formularul de contact de pe pagina <u>www.anaf.ro</u><br>selectând categoria "Asistenta tehnica servicii informatice"                                                                                                    |

Menționăm că întrebările contribuabililor au fost parțial modificate pentru o mai bună înțelegere.